# DC 直流電力監控記錄器 產品使用說明

## Model: PWD-100 DC 配電接線型

## Power Control Recorder 電力監控記錄器

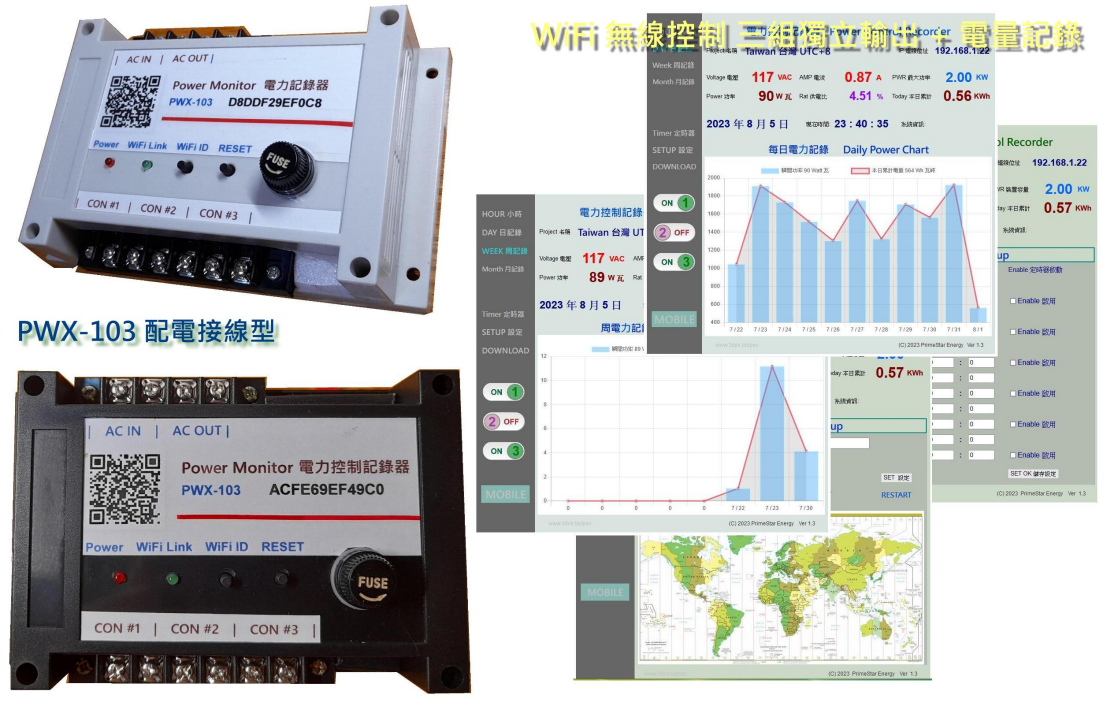

Primestar Energy

WiFi 無線遙控 / 遠端管理頁面 / 電量記錄 小時/日/周/月

| Updated: | 2023 .12 .25 |
|----------|--------------|
| Issued:  | 2023 .12 .1  |

#### < 產品版本及更新列表 >

#### 2023.12.25 Ver: 1.42 產品更新

- > 增加 RTC 即時計時器: 產品無供電時 仍然保有計時功能, 妥善保存本日資料 不會因突發 電力中斷導致本日未儲存資料遺失.
- > 增加 WiFi / Bluetooth 藍芽 雙頻連線: 在無 WiFi 環境下使用時, 用戶可以按住 WiFi ID 鍵 再按一下 Reset 重置鍵 重新開機, 便可進入 B.T. 藍芽模式.
- > 進入 B.T.藍芽模式時, 需要安裝 APP 應用程式才能跟本機進行連線操作. 當開機進入 BT 模式時, Link 連線燈會閃五下, 表示為 BT 連線模式.
- > 隨時按下 Reset 重新開機, 便會回到預設 WiFi 連線模式.

#### 2023.12.1 Ver: 1.38 產品更新

> 增加 MIN 分鐘記錄檔: 擴增 1/5/10/30/60 Minute 分鐘記錄檔功能.

1. 產品介紹

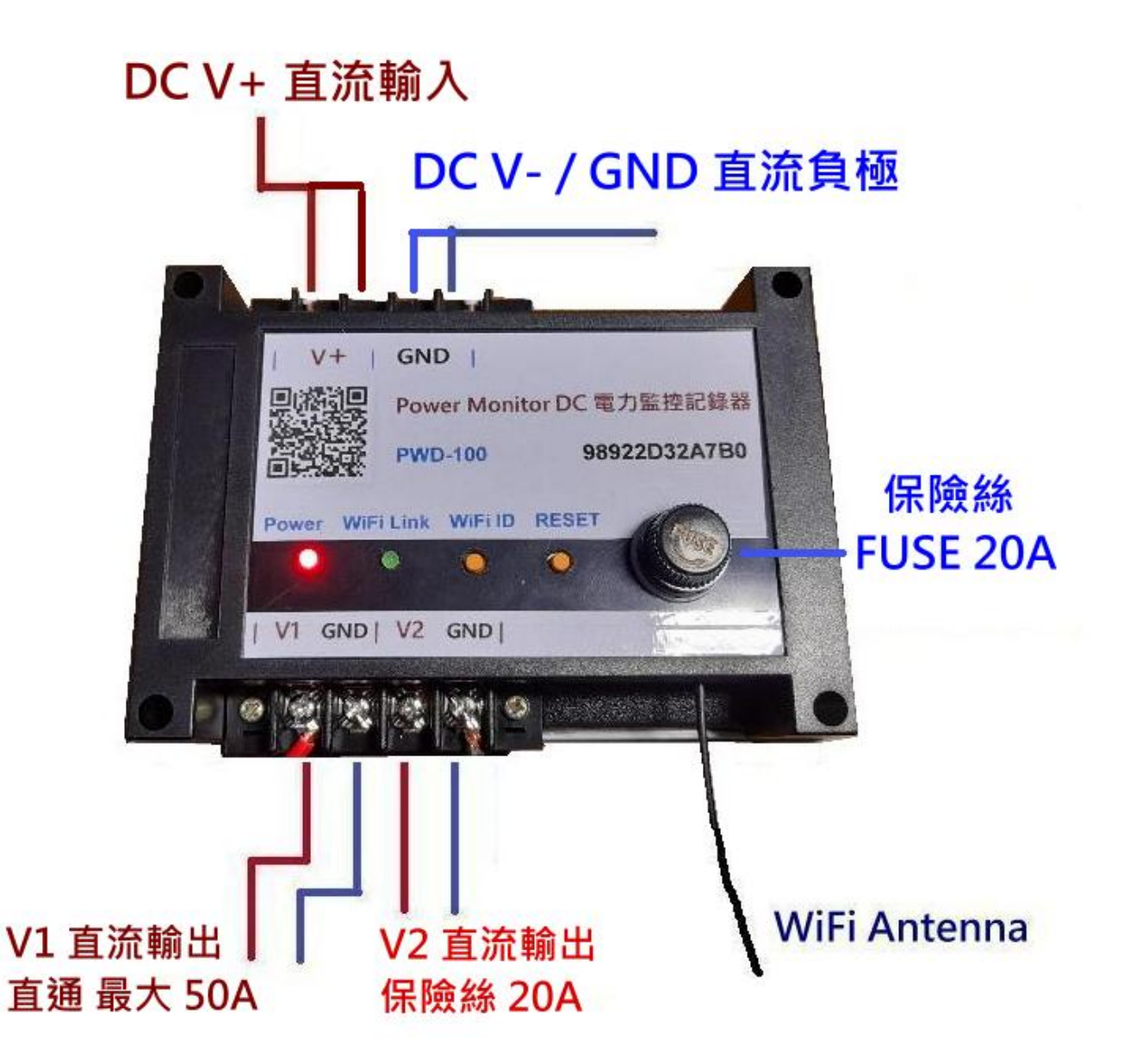

- > DC INPUT 直流電力輸入: 將 DC 直流電接至 DC IN 上方輸入座, 注意確實依照正/ 負極接上 並確實固定鎖緊, 每組接線座 最大電流為 30A x 二組, 最大輸入電流為 50A 安培.
- > DC Output 電力輸出: 下方為二組 直流輸出, V1 為直通 (不經保險絲) 最大 30A, V2 為經保險絲座 最大電流 20A, 二組都有經過電流偵測迴路.

- > FUSE 保險絲座: 本機最大負載為 50V / 50A, 但保險絲座 只能達到 20A 所以分為 V1 直通 / V2 保險絲座 二組輸出.
- > DC 電源通電: 當電力供電後, 紅色電源燈會亮起, 然後藍色 WiFi 傳輸燈閃動, 表示 WiFi 無線傳輸已工作 OK.
- > 用手機掃描機上或包裝盒內 QR Code: 初次使用需進行 WiFi 與家中無線網路 設定連線及輸入家中無線密碼設定, 爾後才能進行無線資料傳輸.
- > 随時可用手機掃描機上 QR Code 進入網頁: 網路設定完成後,本機便可透過 家中無線網路配發之內部網路位址,如 192.168.1.25 以提供電力統計圖及即時數據, 網址可存成捷徑,以方便爾後點取.
- > 新增 WiFi / Bluetooth 雙頻連線功能: 正常開機為 WiFi 無線模式, 按住 ID 鍵 再按 Reset 重置鍵 重開機時 WiFi Link 燈會閃五次, 即進入 BT 藍芽模式.

-> 正常通電或按 Reset 重啟開機 -> 進入預設 WiFi 連線模式. -> 按住 ID 鍵+再按一下 Reset 鍵 -> 改進入 BT 藍芽連線模式.

要回到 WiFi 連線模式 -> 隨時再按一下 Reset 重置鍵 或重開機即可回到 WiFi 連線. 當進入 BT 藍芽模式後, 需安裝 [PWD\_Solar.apk] APP 應用程式, 便可與本機連線操作.

> PWD\_Solar APP 應用程式: 請至官網 download 下載並安裝\_

官網 download 下載中心: https://3dok.biz/pec/download/

Energy Monitor 電力監控家 Android APP 程式下載

應用程式 操作說明: <u>https://3dok.biz/pec/pwd\_solar/</u>

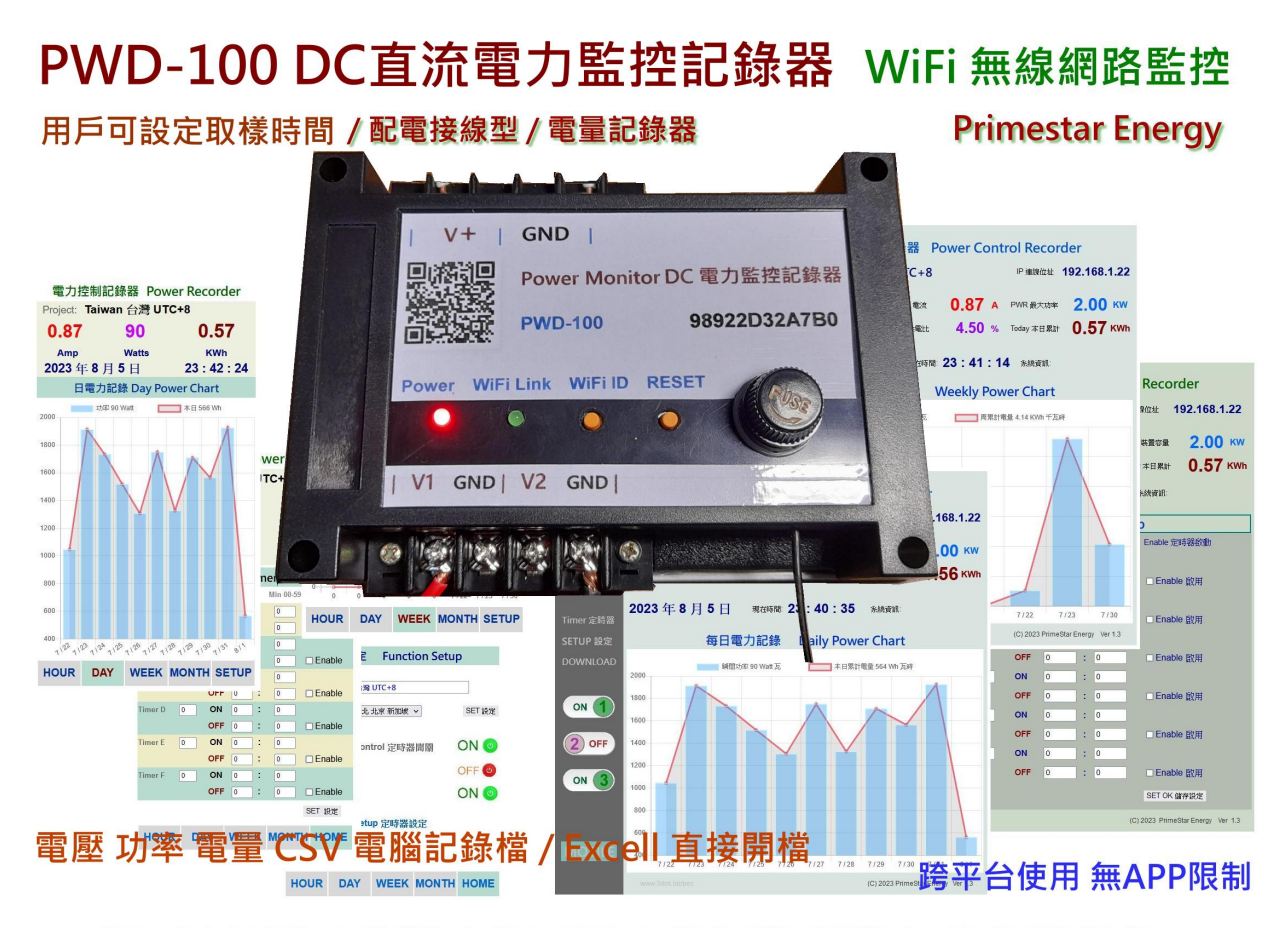

#### 網頁監控型 / 多種功能頁面 / 桌上型 手機直式 均可操作

- > 接上電源開始使用: 本機適用 DC10-50V 之電源,均可使用! 供電後紅色電源燈會亮起,表示已供電,藍色 WiFi 傳輸燈亮起 系統工作中,
- > 內建 Hall 霍爾電流感應器: 本機適用於 DC 50V / 50A 直流電壓 / 電流 / 功率 電量監測, 內建 Hall Effect 霍爾電流感應器, 量測無損電力傳輸, 接上電路即可使用.
- > 本機安裝完成 開始設定無線網路: 確定本機工作後,便可進行家中無線網路設定, 首次使用前需要先設定家中 WiFi 連線熱點之 SSID, Password 爾後方能進行 WiFi 連線.

#### 3. 初次無線網路設定

> 清除之前舊的 WiFi 重設無線網路: 初次設定 WiFi 網路, 先按住 WiFi ID 按鈕超過十秒, 等 WiFi ID 綠燈長亮再閃動後, 系統便會清除原有 WiFi 設定參數 進入 WiFi 初始設定.

> 登入本產品之 WiFi 初始設定: 開啟手機之 WiFi 網路設定功能, 搜尋本機之 WiFi 路由點,

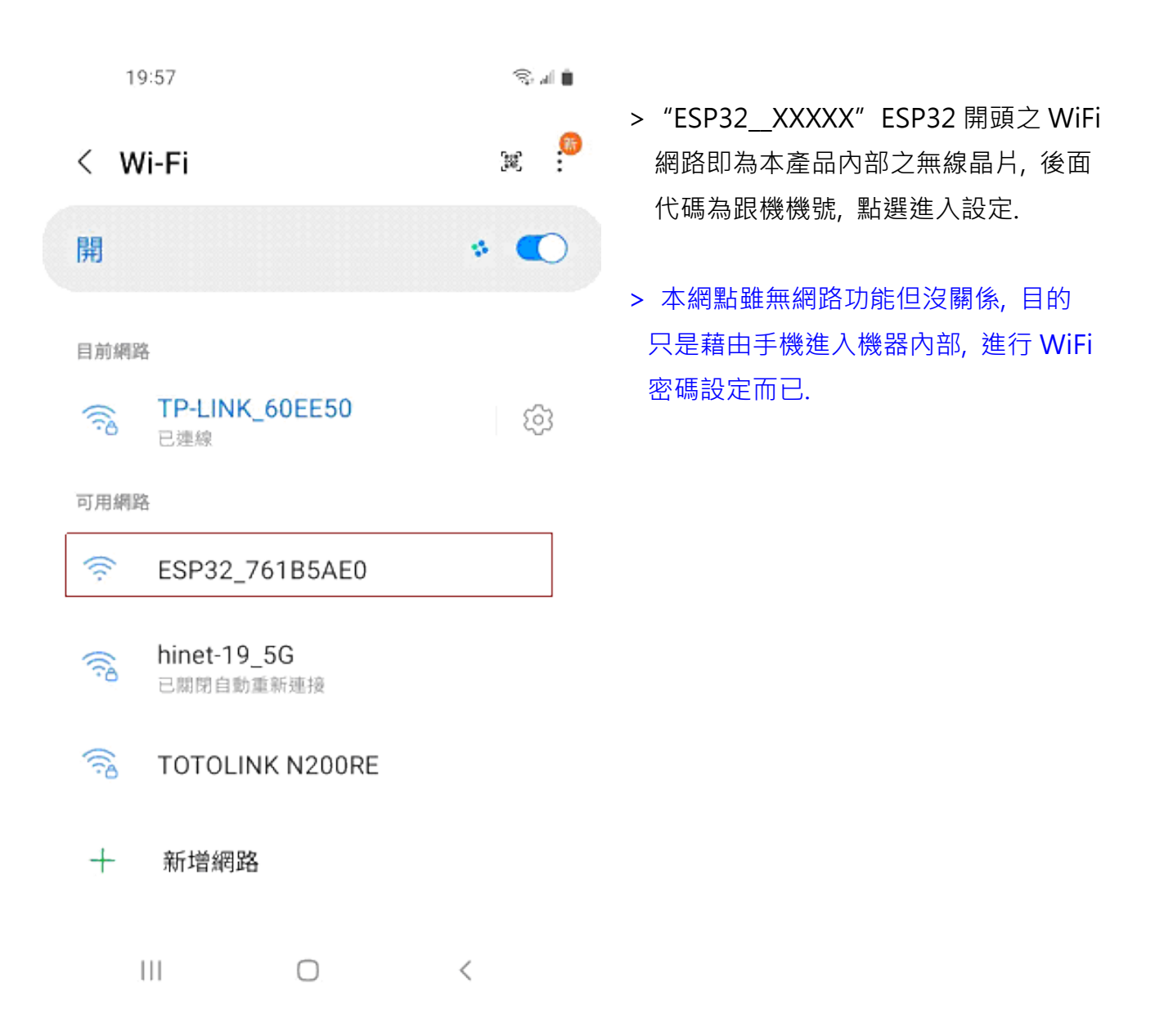

> 用手機掃描本產品之 QR-Code 機號 ID, 進行 WiFi 初始設定\_

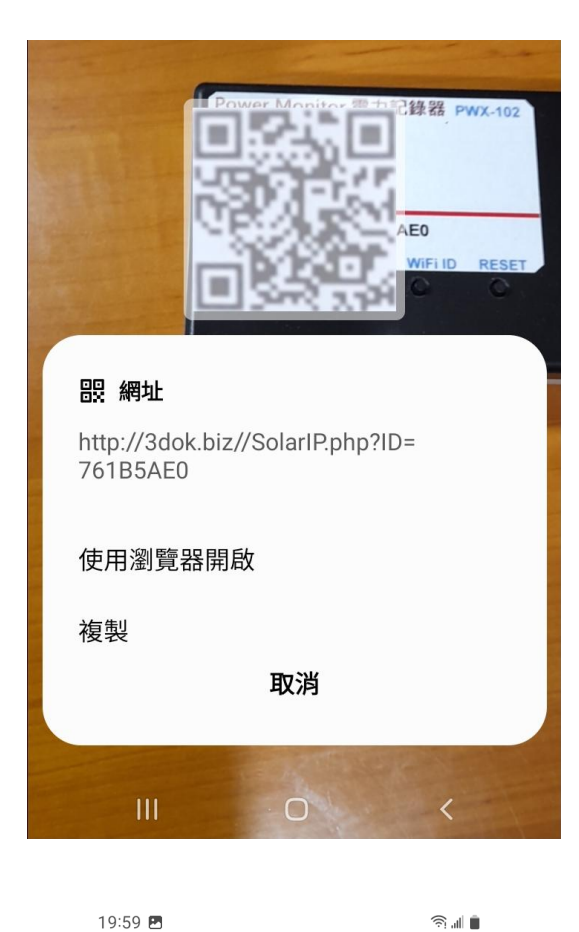

> 使用手機掃描機上 QR Code 機號 ID 後 出現畫面, 使用瀏覽器開啟 設定網頁\_

| ☆ • | 192.168.4.1 | C |
|-----|-------------|---|
|     |             |   |

## WiFiManager

#### ESP32\_761B5AE0

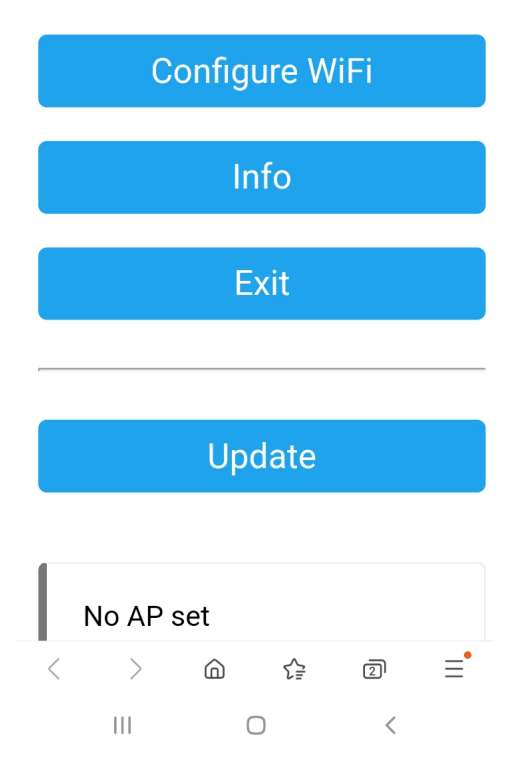

> 出現本機之 WiFi Manager 網路熱電
 設定畫面, 點選 Configure WiFi

19:59 🖪

Mi\_FH-2F 🔒 💵

â 🗉 📋

- goforwildnetis2.4G 🔒 🔐
- ASUS 🔒 💵
- CHT 20 🔒 🔒

#### SSID

TP-LINK\_60EE50

Show Password

Password

•••••

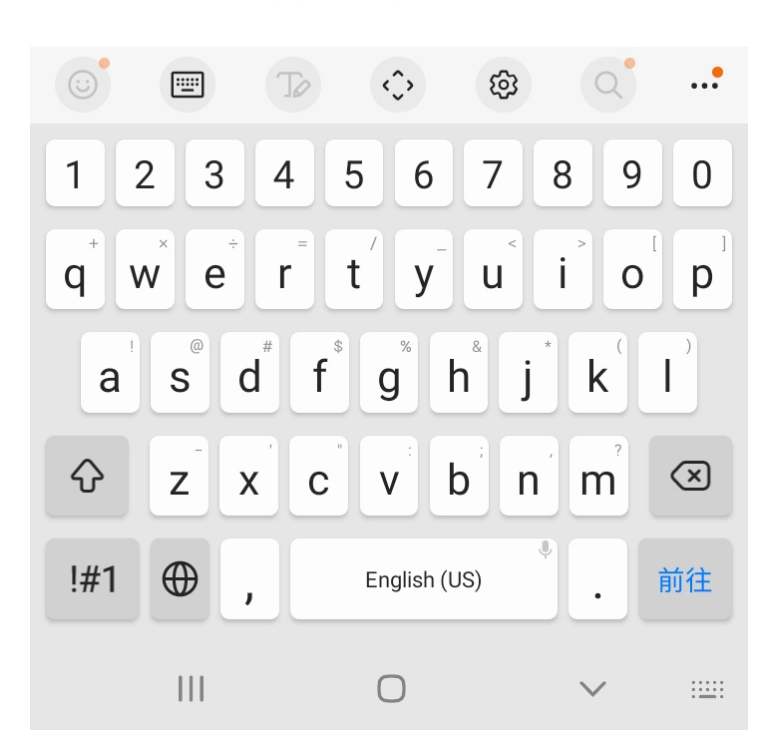

- > 選取希望做為本機連線之家中 WiFi 連線網點後, 輸入家中之 WiFi 無線連網密碼後 按 SAVE 儲存 OK
- > 此時所設定之 WiFi 連接點, 必須 跟爾後手機要點選本機網頁之 熱點相同, 否則將會受防火牆阻擋, 連不上本機.
- > 無線網路設定完成 OK!

ŝ. 🕯 📋

(5)

5

☆ ●

192.168.4.1

Saving Credentials Trying to connect ESP to network. If it fails reconnect to AP to try again

< > @ & 2 = III

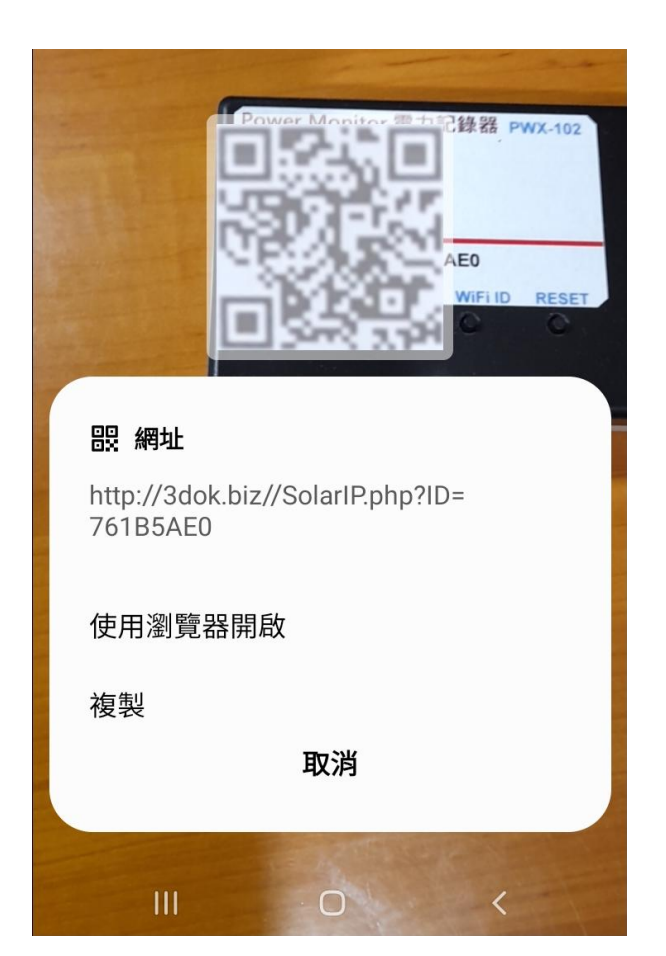

- > 出現該畫面 即表示本產品之初始 WiFi 網路連線已完成,當下次再次 掃描本產品之 QR Code 時,便會 直接自動進入本機之功能網頁.
- > 如設定流程未完成,或是手機與本機 之網路不相通,本產品便無法連接到 手機或家中電腦,無線網路便無法提供 服務.
- > 當家中有多台 WiFi 無線熱點時,需 注意此時所設定與日後要遙控本機之 網路同區段,才能連線.
- > 請重複上面步驟, 以完成初始網路 密碼設定.

- > 再次用手機再次掃描本產品之 QR Code 以進入本機之服務網頁.
- > 當無線網路設定成功後,此時掃描 條碼透過瀏覽器開啟後,便會出現 本機所配發之浮動 IP 連線位址,並 能順利進入本機之功能服務網頁.
- > 開始本機之功能使用操作.

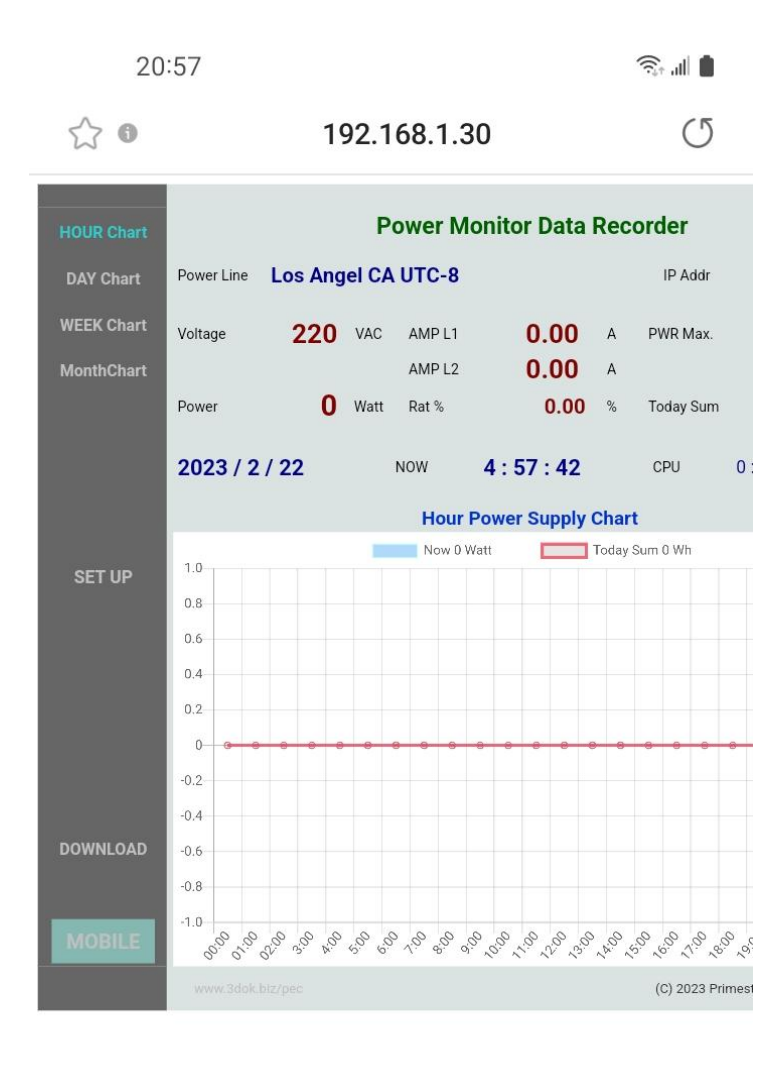

| < | >   | â | 5₽ | 2 | Ξ |
|---|-----|---|----|---|---|
|   | 111 | C | D  | < |   |

- > WiFi 無線網路設定完成, 順利進入本機 網頁, 表示本產品之初始 WiFi 網路連線 已完成.
- > 以後只要手機掃描本機之 QR Code, 便可直接到本產品之網頁中.
- > 上面網址: 192.168.1.30 即為本產品 於家中無線網路之網址,可以存成捷徑, 下次便可不需掃描 QR Code,直接透過 捷徑開啟網址即可.
- > 該網址為浮動網址,由家中無線網路路由器所配發,並不一定會相同,如果遇到停電家中網路熱點重設時,可能需要回到原始網路重新設定.
- > 無線網路設定部分完成. 開始使用本產品.

### 4. 產品功能說明

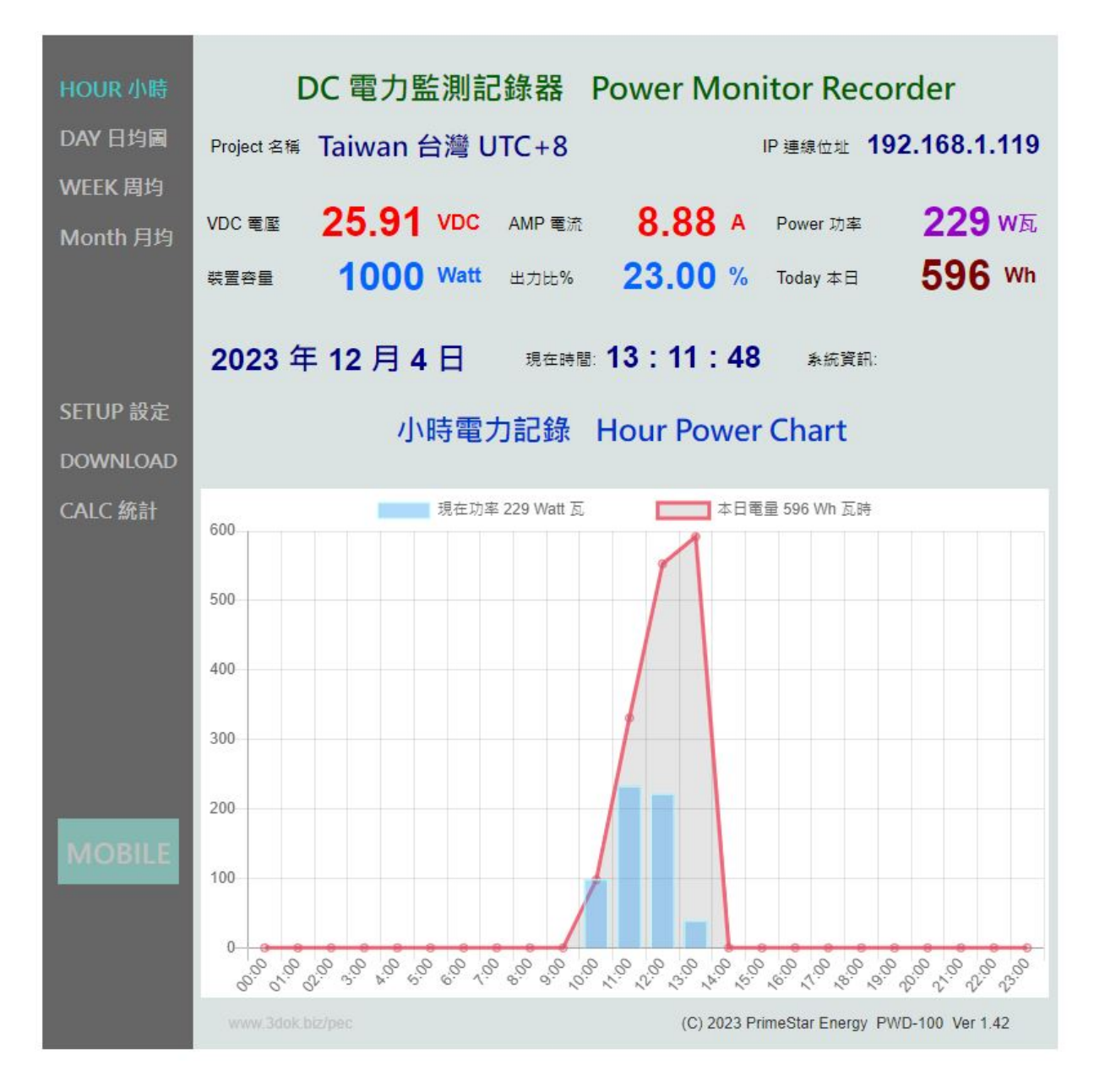

> 首頁 HOME: 小時電力記錄圖 Hour Power Chart 顯示本日每小時之電力供電統計圖,

藍色柱狀圖為 Power 瞬間功率 Watt 瓦, 紅色曲線為 Power Sum 累計功率 Wh 瓦時計.

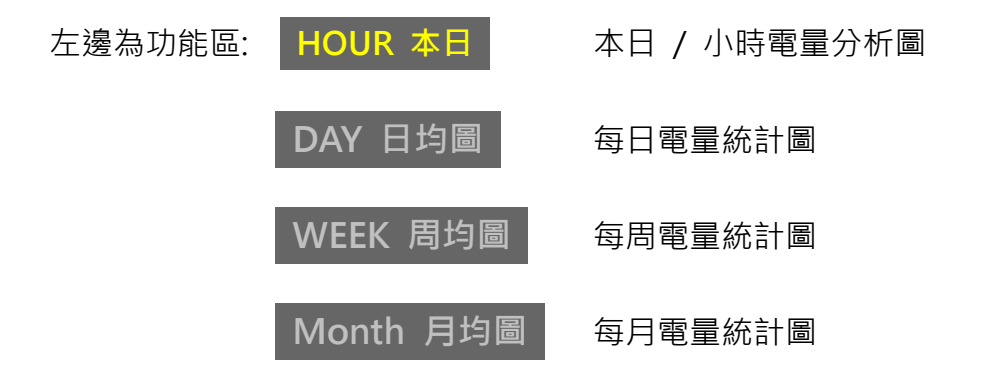

| SETUP 設定 | 用戶各項設定           |
|----------|------------------|
| DOWNLOAD | 電力記錄檔 檔案資料上傳/下載區 |
| CALC     | 電量統計 / 電費計算      |
| MOBILE   | 進入手機直式頁面區        |

上邊為即時數據區: Project 名稱: 用戶自行輸入本案名稱.

IP 連線位址 **192.168.x.xx** 為本機之內網連線位址.

Voltage 電壓 目前之 VDC 直流電壓值.

AMP 電流 即時量測 DC 直流電流值.

PWR 裝置容量 為本案之最大功率值, 預設為 1000W.

Power 功率 即時所量測之 Watt 直流瞬間功率值.

Rat 出力比% 為即時電力 / 最大功率 百分比%值.

Today 本日累計 本日所累計之電量 Wh 瓦時.

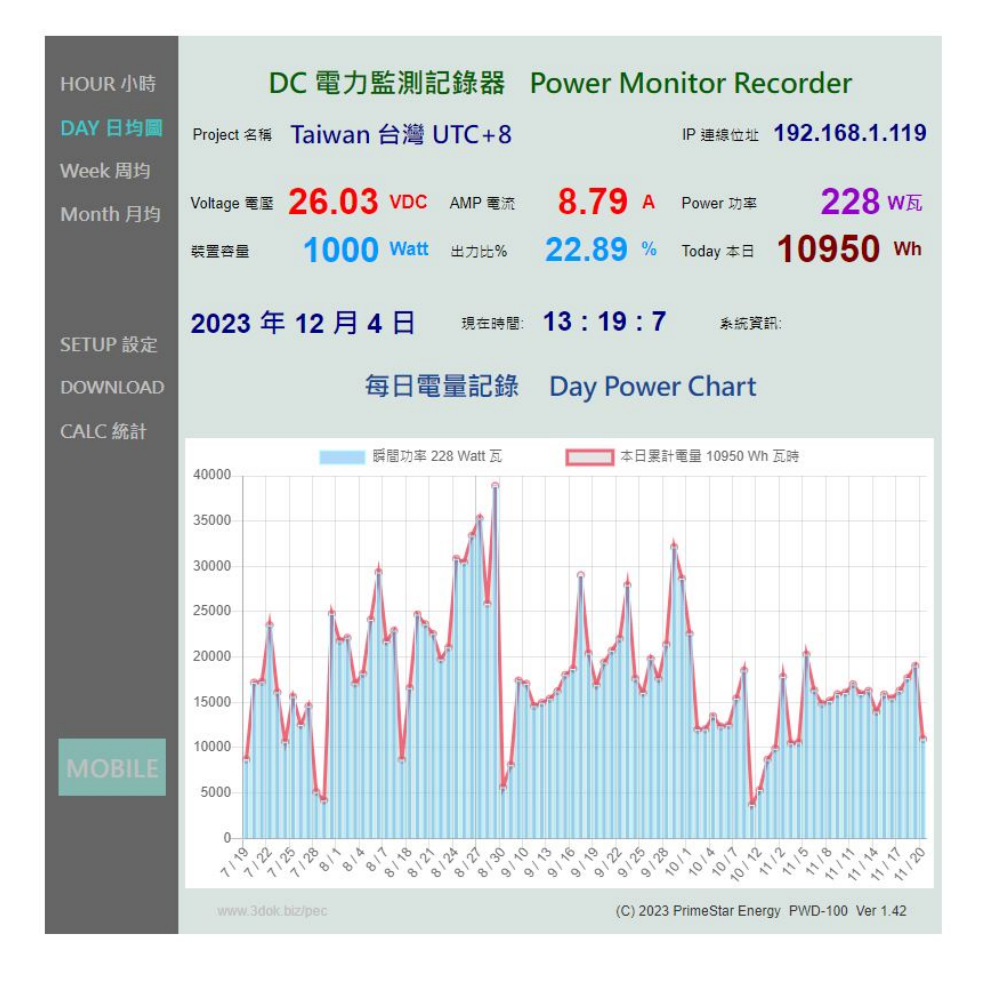

#### > 每日 / 每周 / 每月之電量統計圖,

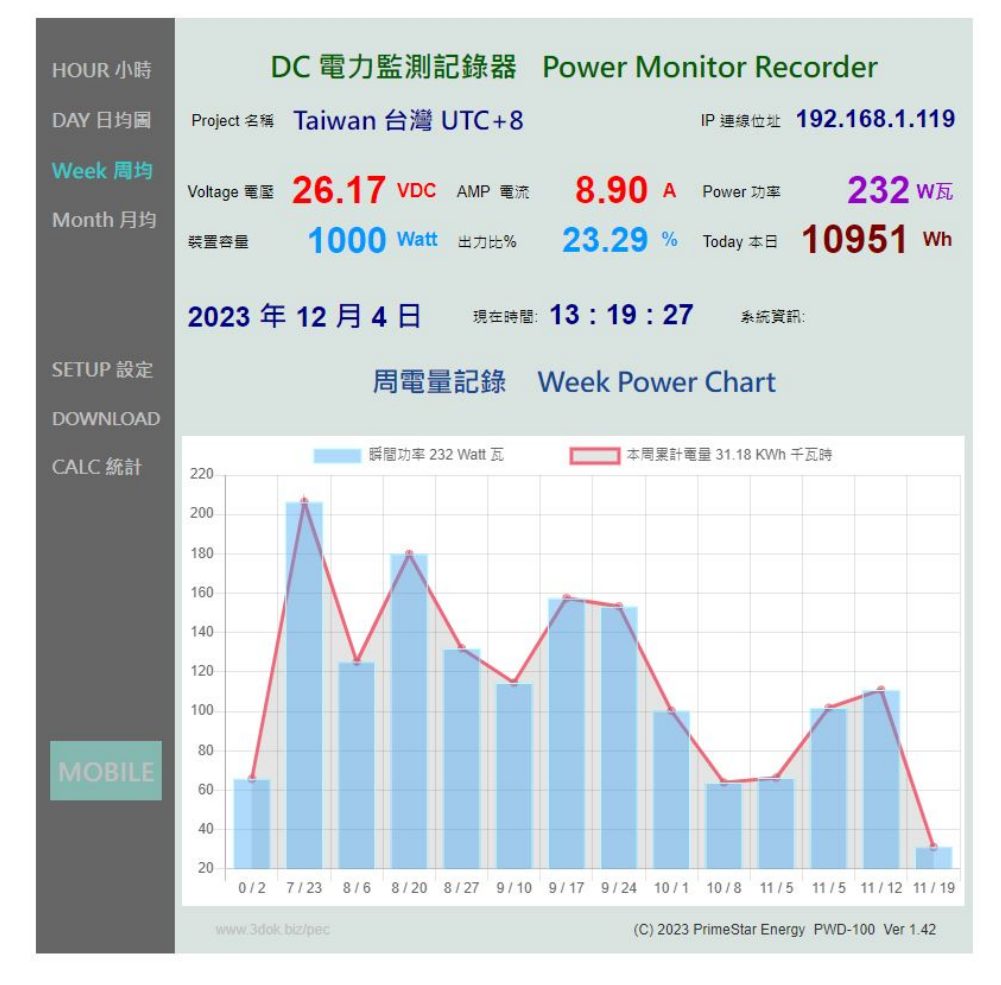

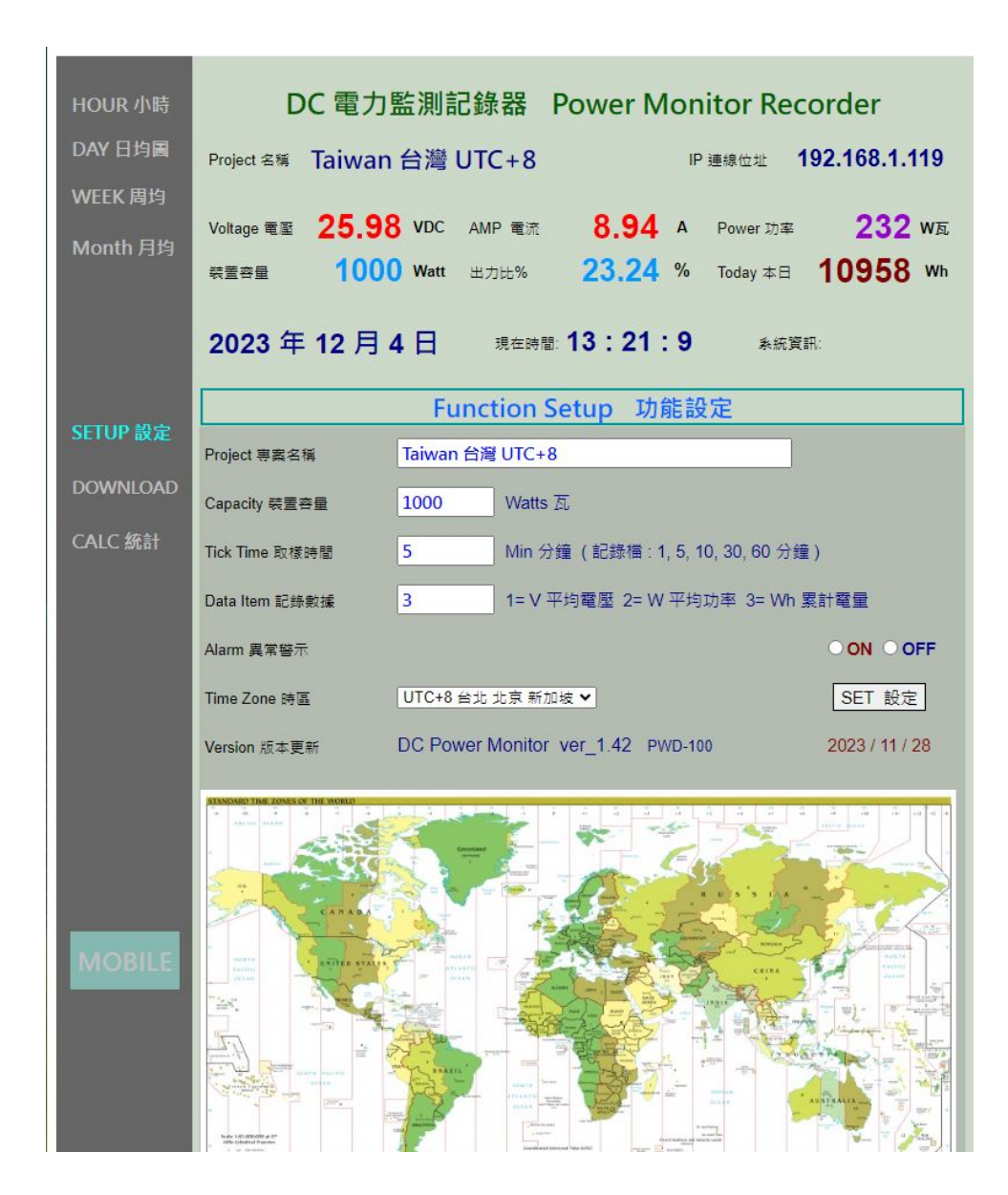

> Setup 用戶設定頁: 更新 / 儲存用戶個人資料.

Project 名稱 用戶案場名稱.

Capacity 裝置容量 本案場裝置最大容量值, 預設為 1,000 Watt 瓦.

 Tick Time 取樣時間
 用戶記錄檔 取樣時間設定:預設為 5-Min分鐘,

 記錄檔有:1,5,10,30,60分鐘 可供選擇.

(注意: 當每次切換 Tick Time 取樣時間改變後, 需按 Download -> 清空分鐘歷史檔 < Reset Min Data > ResetMin 重新建立檔案格式.)

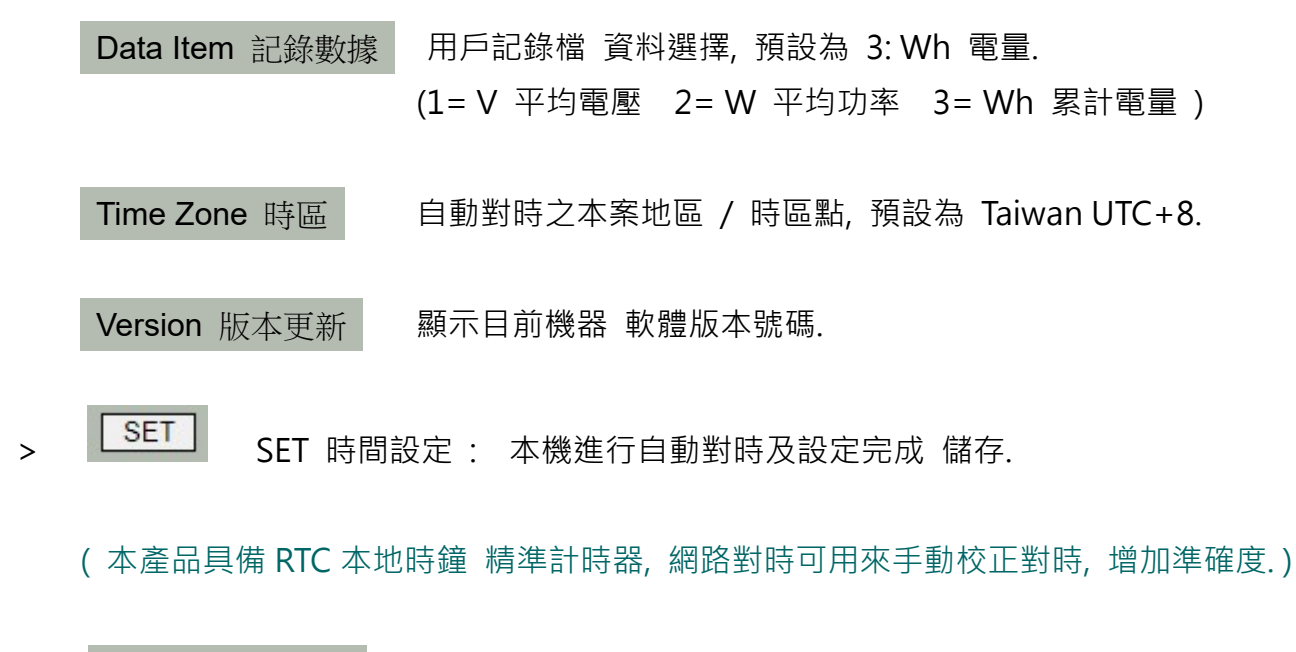

> Restart 系統重啟 重新開機, 並清除本日資料!

(因新增本日資料斷電備份保護功能,當欲清除本日資料時,需按 Restart 來重置清除.)

| HOUR 小時<br>DAY 日均圖<br>WEEK 周均<br>Month 月均 | DC 電力監測記錄器 Power Monit<br>Project 名稱 Taiwan 台灣 UTC+8 『<br>Voltage 電壓 25.02 VDC AMP 電流 7.46 A F<br>裝置容量 1000 Watt 出力比% 18.65 % T<br>2023 年 12 月 4 日 現在時間: 13:31:14 | cor Recorder<br>192.168.1.119<br>Power 功率 186 w 瓦<br>ioday 本日 10997 Wh<br>系統資訊: |
|-------------------------------------------|----------------------------------------------------------------------------------------------------|---------------------------------------------------------------------------------|
| SETUP 設定                                  | 電力記錄 檔案管理 Up / Downlo                                                                                                    | oad Center                                                                      |
| 檔案管理<br>DOWNLOAD<br>Calc 統計               | <ul> <li>Select 選取檔案 選擇檔案 未選擇任何檔案</li> <li>&lt; 點選 Power*.dat 上傳 記錄檔 Select *.dat record</li> </ul>                                                               | Upload 上傳<br>d file to upload >                                                 |
|                                           | ③ 電量記録檔 Power Records Update                                                                                                    |                                                                                 |
|                                           | 小時電量檔 < PowerHour.dat ><br>每日電量檔 < PowerDay.dat ><br>每周電量檔 < PowerWeek.dat ><br>每月電量檔 < PowerMonth.dat >                                                          | Download<br>Download<br>Download<br>Download                                    |
| MOBILE                                    |                                                                                                    | id only Download                                                                |
|                                           | <ul> <li>清空分鐘歷史檔 &lt; Reset Min Data &gt; 1 KB (最大 360KI</li> <li>删除所有檔案 恢復原先設定 Delete All Records, Reset !</li> </ul>                                            | 3) ResetData<br>RESET                                                           |
|                                           | www.3dok.biz/pec (C) 2023 Prin                                                                                                    | neStar Energy PWD-100 Ver 1.42                                                  |

### > 資料上傳 / 下載頁: 電力記錄檔 小時 / 日 / 周 / 月統計圖之 檔案資料管理區.

 Select 選取檔案 Upload 上傳
 由用戶電腦端上傳檔案,格式為先前所下載之記錄檔.

 SAVE
 檔案下載前 先按 SAVE,即時更新儲存所有檔案為最新.

 小時電量檔 < PowerHour.dat >
 Hour 小時 / 本日資料檔 檔案下載

 每日電量檔 < PowerDay.dat >
 Day
 每日資料檔 檔案下載

- 每周電量檔 < PowerWeek.dat > Week 每周資料檔 檔案下載 每月電量檔 < PowerMonth.dat > Month 每月資料檔 檔案下載
- > 分鐘歷史檔 < PowerData.csv > CSV 電腦檔 只能檔案匯出 Download only

用戶歷史資料記錄檔,可直接用 Excell 開檔製作圖表.

> 清空 / 重置 分鐘歷史檔 < Reset Min Data > 5

清空並重置 PowerData.csv 歷史檔,

- (歷史資料檔 儲存在本機內存 Flash 記憶體, 不會受斷電影響, 但本日資料因存於 動態記憶區, 會因斷電重開機消失!)
- (每日歷史資料檔存檔時間為每日 00:00 換日時間.)
- (歷史資料檔 最大容量為 360KB, 當檔案達到上限時, 系統便會停止存入! 用戶隨時可以下載記錄檔, 並清空記錄檔, 即可繼續延續資料 重新記錄下去!)
- > 删除所有檔案 恢復原先設定 Delete All Records, Reset! 删除所有資料檔案, 恢復出廠設定.

| HOUR 小時                       | 電力監測記錄器 DC Power Monitor Recorder                                                                                                    |
|-------------------------------|----------------------------------------------------------------------------------------------------|
| DAY 日均圖                       | Project 名稱 Taiwan 台灣 UTC+8 IP 位址 192.168.1.122                                                                                                    |
| WEEK 周均<br>Month 月均           | Voltage 電壓       26.18       VDC       AMP 電流       7.73       A       Power 功率       202 w 瓦         裝置容量       1000 Watt       出力比%       20.24 %       Today 本日       2601 Wh         2023 年 12 月 28 日       現在時間:       12:13:5       象統資訊:               |
| SETUP 設定                      | 電量累積統計 Energy Calculate                                                                                                    |
| Download<br>電量統計<br>Calculate | <ul> <li>期間電量及費用統計 Duration Power Calculate</li> <li>從 From 230101</li> <li>到 To 999999</li> <li>記錄天數= 91 Days 日</li> <li>期間電量= 1576.43 KWh 度</li> <li>平均電量 / 日= 17.32 KWh / Day 平均度數/每日</li> <li>x @電價 4.00</li> <li>電費統計 \$= \$6305.73 Dollars 元</li> </ul> |
| MOBILE                        | <ul> <li>&gt; 輸入日期格式 Ex: 2020/1/5 輸入 "200105" 整數六位數,</li> <li>Input Date Ex: 2023/10/15 輸入 "231015".</li> <li>&gt; 最後日期如為本日 Today always the last Ex: 最後日期輸入 "999999".</li> <li>&gt; 電費價格 輸入格式 Ex: \$ 5.2 請輸入 "5.20" 需含小數二位.</li> </ul>                       |
|                               | www.3dok.biz/pec (C) 2024 PrimeStar Energy                                                                                                    |

#### > 電量電費計算 Calculate: 統計指定期間之電量及電費計算.

| 從 From / 到 To : 指定一段期間進行電量統計.                                             |
|---------------------------------------------------------------------------|
| <b>230105 日期輸入格式</b> :日期例如 "2023/5/9" 輸入 "230509" 整數六位數.                  |
| <b>\$ 3.45 單價輸入格式</b> : 單價例如 <b>*\$ 4.1</b> " 則輸入 <b>*4.10</b> " 需含小數二位數. |
| OK SET 開始計算 : 輸入完成, 按下 OK 確定 , 即進行統計並計算結果顯示                               |

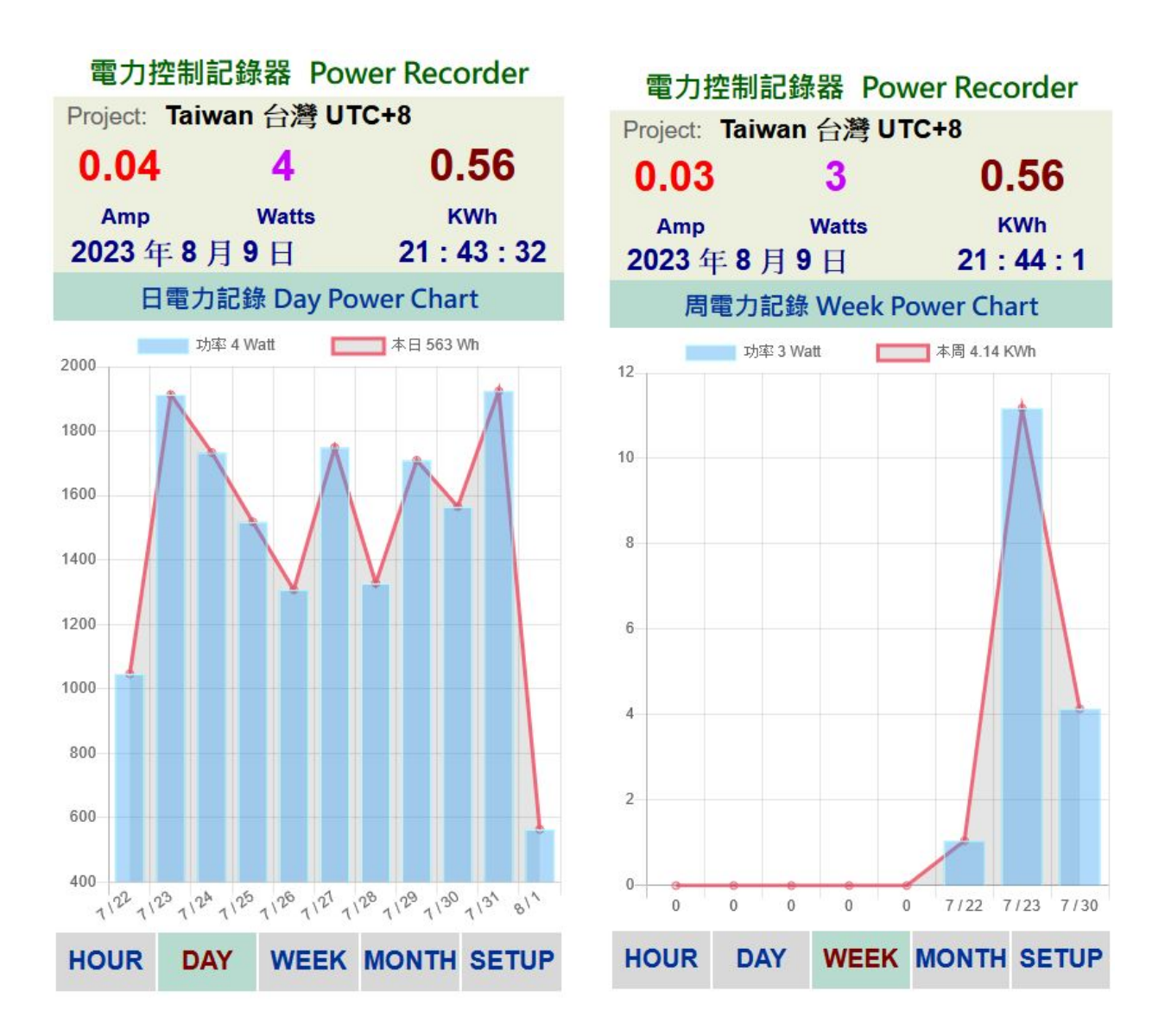

- > MOBILE 手機直式頁面: 按 MOBILE 進入手機直式頁面, 小時 / 每日 / 每周 / 每月 統計圖 即時資料區.
- > Web 自動網頁設計: 本機採用響應式網頁設計, 會自動根據手機或平板螢幕自動進行 縮放比調整, 也可用手動調整最佳閱讀縮放比例.
- > Web 網頁設計優點:本產品可以同時多使用者操作,多用戶開啟頁面,同時瀏覽及控制. 但缺點是多用戶使用時或無線網路信號衰減時,會出現網頁延遲或顯示不全,請按 F5 或 網頁更新,但沒關係 本機內部系統仍是正常運作的,等無線網路恢復信號強度後,便能 正常連線顯示.

### 5. Bluetooth 藍芽連線模式

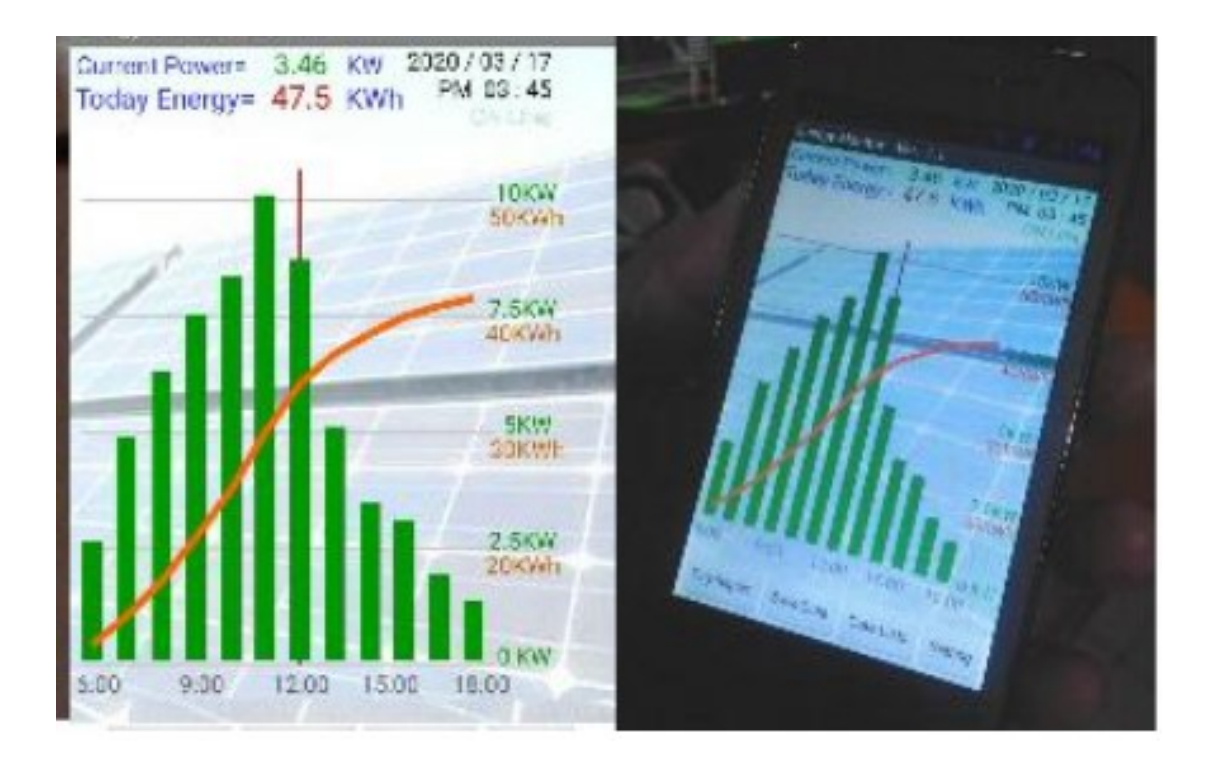

> 安裝環境 無 WiFi 信號時: 當使用者安裝產品於無 WiFi 網路連線地點時, 可開啟 BT 藍芽連線模式, 以確認產品是否已安裝妥當並有正常工作.

> 安裝 APP 應用程式: BT 藍芽模式需使用 Android APP 安卓應用程式來與本機連線, 官網下載 APP: <u>https://3dok.biz/pec/download/</u> Energy Monitor 電力監控家 用手機掃描 QR Code 即可下載安裝.

關於 APP 程式安裝及說明 : <u>https://3dok.biz/pec/pwd\_solar/</u>

- > 開機進入藍芽連線: 開機後按住 WiFi ID 鍵並再按一下 Reset 鍵, Link 燈會閃五下. 表示 已進入 B.T. Bluetooth 藍芽連線模式.
- > 藍牙配對完成 進行連線: 當 APP 安裝完成後 需進行藍芽配對,依步驟完成配對後, 開啟 PWD\_Solar APP 並按 Connect 連線鍵 -> 當有出現本產品 PWD\_xxxx 機器序號 時,即可點選本機進行連線操作.

#### > 藍芽連線模式 操作注意說明:

BT 藍芽連線距離約為 1-3 米左右, 需在本機附近方能使用.

BT 藍芽配對為自動配對, 若無法正常配對時, 預設手動輸入密碼為 1234.

使用藍芽連線時,本機需開啟並進入藍芽連線模式.;

手機或平板藍芽一直配對失敗時, 可嘗試清除所有藍芽裝置, 並重新搜尋配對.

當手機或平板完成藍芽配對成功後, 開啟 APP 並按 Connect 連線鍵, 便可連線本機,

若藍芽連線不穩時,多試幾次便可連線成功.

## 6. 產品規格

| 機型:     | PWD-100 DC 直流 接線座型 電力控制監控器<br>Power Control Recorder PWD-100 |
|---------|--------------------------------------------------------------|
| 量測方式:   | 內建 50A 霍爾電流感應器                                               |
| 量測範圍:   | DC 10 – 50V / 1 -50 Amp / 10W – 2,000 Watt                   |
| 產品工作電壓: | DC 5V / 3 Watt                                               |
| 尺寸:     | 140 長 x 95 寬 x 50 高 mm                                       |
| 重量:     | 300 – 400 gm                                                 |

## Power Control Recorder 電力監控記錄器

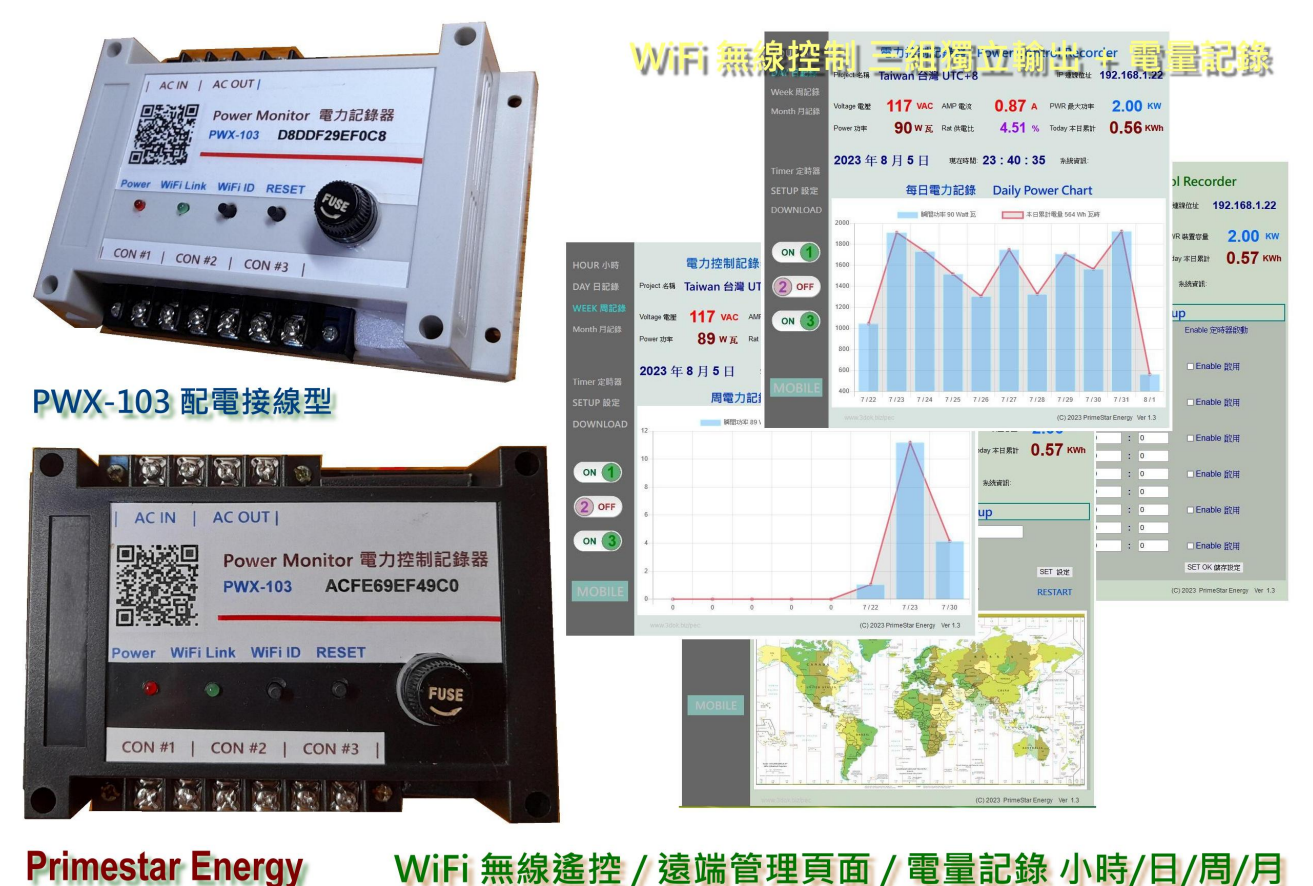

WiFi 無線遙控 / 遠端管理頁面 / 電量記錄 小時/日/周/月